Emissão: 03/21

# **1. OBJETIVO**

rumo

O objetivo desta instrução de trabalho é apresentar o passo a passo realização do registro e qualificação na plataforma Ariba da Rumo

# 2. APLICAÇÃO

Aplica-se à **Rumo** e suas unidades, a partir de **29.03.2021**.

# **3. DEFINIÇÕES**

- Auto Registro Processo destinado a Solicitação de Auto Registo do Fornecedor para fazer parte do Cadastro de Fornecedores da Rumo, passará por um Fluxo de Aprovação (Compras -Suprimentos), que após a análise, irá aprová-lo e o fornecedor poderá realizar o Registro Completo.
- Registro Após receber o convite pela Rumo ou ter realizado a solicitação de auto registro (e aprovada), realizará o preenchimento do formulário de Registro Ariba Network da Rumo, o qual passará por um fluxo de aprovação interno da Rumo (Gestão de fornecedores). Somente após essa aprovação que o fornecedor se tornará registrado e poderá receber cotações da Rumo.
- Qualificação Após o fornecedor ser registrado na Rumo, a equipe de Gestão de Fornecedores irá enviar o Questionário de Qualificação para o fornecedor de acordo com a sua categoria de fornecimento. O fornecedor irá responder ao questionário de Qualificação que passará por um fluxo de aprovação interno da Rumo. Após realizada todas as aprovações, o fornecedor mudará o Status para Qualificado e será considerado qualificado para fornecimento na Rumo.
- Atualização cadastral Processo destinado para quando o fornecedor realizar alguma alteração no seu Registro no site do Ariba Rumo. Quando o fornecedor entrar no seu formulário de Registro e fizer alguma alteração, a Gestão de Fornecedores da Rumo fará a análise seguindo um fluxo de aprovação interno. Após aprovação realizada, a atualização será concluída.

### Comece assistindo aos vídeos abaixo:

- 1. Boas-vindas à plataforma Ariba (clique aqui)
- 2. Recebimento do convite ao Ariba (clique aqui)
- 3. Como realizar o Registro no Ariba (clique aqui)
- 4. Como realizar a Qualificação Simples no Ariba (clique aqui)
- 5. Como realizar a Qualificação completa no Ariba (clique aqui)

### 4. PROCEDIMENTO

### 4.1 AUTOREGISTRO

O processo de solicitação de auto registro de fornecedor permite que os fornecedores que desejam fazer negócio, se apresentem para a Rumo.

Para realizar seu auto registro deverá acessar o site da Rumo e clicar na opção "Cadastro de novos Fornecedores".

Link Site Rumo: <u>https://rumolog.com/nao-sou-fornecedor/</u>

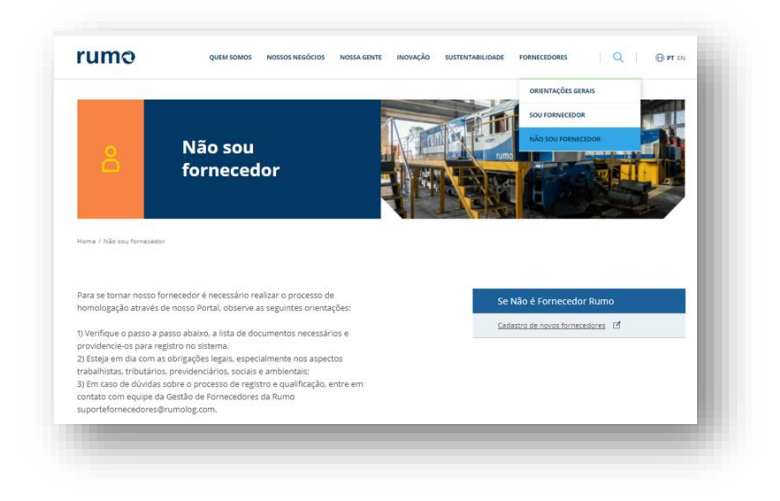

| rumo | INSTRUÇÃO DE TRABALHO | ІТ             |
|------|-----------------------|----------------|
|      |                       | Emissão: 03/21 |
|      | ADIDA                 | Versão: 1      |
|      | ARIDA                 | Páginas: 24    |

Link de auto Registro Ariba:

http://rumolog.sourcing.ariba.com/ad/selfRegistration

| 1 Introdução                                                                                                    |                                                                |   |
|----------------------------------------------------------------------------------------------------|----------------------------------------------------------------|---|
| This questionnaire aims to collect information from companies that wish to register to offer an<br>Your data is available for the Supply area to conduct research on potential future suppliers.<br>The information provided here will be treated in strict secrecy and confidentiality. | supply products or provide services to Empresa Rumo Logistica. |   |
| 2 Informações do Fornecedor                                                                                                    |                                                                |   |
| 2.1 Origem do Cadastro *                                                                                                    |                                                                | ~ |
| 2.2 Razão Social*                                                                                                    |                                                                |   |
| 3 Contato do Fornecedor                                                                                                    |                                                                |   |
| 3.1 Nome do Contato *                                                                                                    |                                                                |   |
| 3.2 Sobrenome do Contato *                                                                                                    |                                                                |   |
| 3.3 E-mail do Contato *                                                                                                    |                                                                |   |
| 3.4 Telefone do Contato *                                                                                                    |                                                                |   |
| 3.5 Celular do Contato                                                                                                    |                                                                |   |
| 4 Perfil de Fornecimento                                                                                                    |                                                                |   |
| 4.1 Região de Fornecimento *                                                                                                    | ٩                                                              |   |
| 4.2 Categoria de Fornecimento *                                                                                                    | Q                                                              |   |
| 4.3 Motivo do Registro *                                                                                                    |                                                                |   |

Após realizado o preenchimento de auto registro, a solicitação será encaminhada para análise do comprador da categoria, sendo necessário a ação de aprovar ou recusar. Se a solicitação de auto registro for aprovada, a sua empresa receberá uma confirmação por e-mail para dar início ao preenchimento do formulário completo de Registro.

## 4.2 REGISTRO

O fornecedor receberá um e-mail para o preenchimento do formulário de registro conforme print abaixo.

| rumอ | INSTRUÇÃO DE TRABALHO                      | ІТ             |
|------|--------------------------------------------|----------------|
|      |                                            | Emissão: 03/21 |
|      | REGISTRO E QUALIFICAÇÃO DE FORNECEDORES NO | Versão: 1      |
|      | AKIBA                                      | Páginas: 24    |
|      |                                            |                |

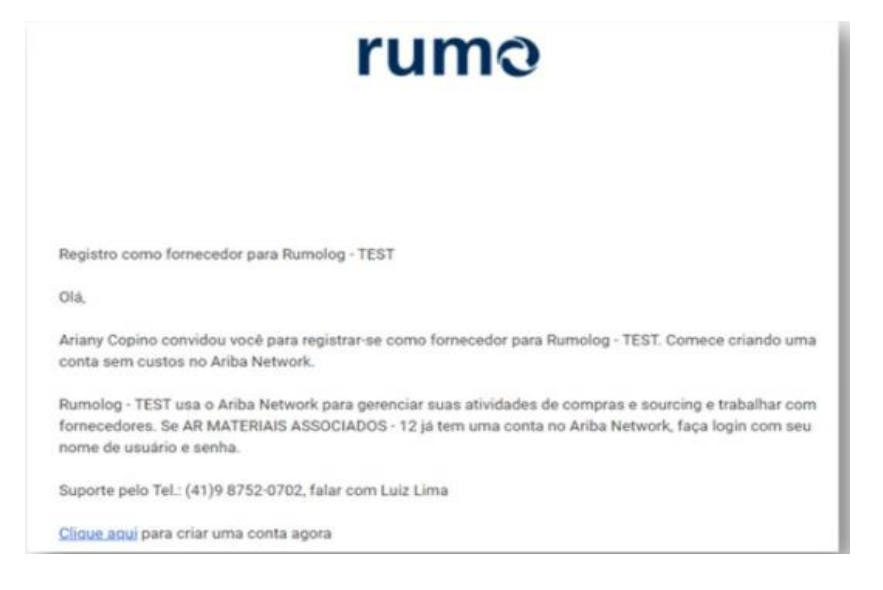

Ao clicar no link de direcionamento para o Ariba, deverá criar uma conta Network sem custos. Se não possuir conta deverá preencher o formulário de criação de conta padrão do Ariba, se já possuir deverá fazer o login e vincular ao convite da Rumo.

| Ariba Proposals and Questionr                              | aires +                                                                                                    | }                                                            |
|------------------------------------------------------------|----------------------------------------------------------------------------------------------------|--------------------------------------------------------------|
| Bem-vindo(a), Mariana Pi                                   | rado                                                                                                    |                                                              |
| Dúvidas? Clique aqui para consul                           | tar um Guia rápido.                                                                                                    |                                                              |
| Inscreva-se como fornecedor com RUN                        | IOLOG - TEST no SAP Ariba.                                                                                                    |                                                              |
| RUMOLOG - TEST usa o SAP Ariba par                         | a gerenciar atividades de compras.                                                                                                    |                                                              |
| Crie uma conta de fornecedor da SAP /<br>Já tem uma conta? | Ariba e gerencie sua resposta às atividades de compras requeridas por RUMOLOG - T                                                                       | EST. Inscrever-se                                            |
| Sobre o Ariba Network                                      |                                                                                                    |                                                              |
|                                                            | Fornecedor que possui uma conta, ele poderá simplesmente fazer<br>o login e vincular a sua conta existente ao convite de registro<br>recebido pela Rumo | /<br>Para usuários que não possuem conta na<br>Ariba Network |

| rumo | INSTRUÇÃO DE TRABALHO                      | іт             |
|------|--------------------------------------------|----------------|
|      |                                            | Emissão: 03/21 |
|      | REGISTRO E QUALIFICAÇÃO DE FORNECEDORES NO | Versão: 1      |
|      | ARIDA                                      | Páginas: 24    |
|      |                                            |                |

| Ariba Sourcing                                                                                                    |                                       |                                                |                                                       |  | Central de ajuda                                                                                   |
|----------------------------------------------------------------------------------------------------|---------------------------------------|------------------------------------------------|-------------------------------------------------------|--|----------------------------------------------------------------------------------------------------|
| Segurança da conta                                                                                                    |                                       |                                                |                                                       |  | Pesquisar                                                                                          |
| * Indica um campo obrigatório                                                                                                    |                                       |                                                |                                                       |  |                                                                                                    |
| Digite a senha                                                                                                    |                                       |                                                |                                                       |  | Quais as versões de navegador<br>certificadas para soluções em nuvem<br>SAP Ariba?                 |
| Sua senha expirou. Para alterar sua senha, digite sua                                                                                                    | a senha atual e a sua senha nova. Voc | e não pode reutilizar as suas 6 senhas mais re | ecentes.                                              |  | Como participo do evento do meu<br>comprador utilizando um convite por                             |
| Senha atual:*                                                                                                    |                                       |                                                |                                                       |  | e-mail?                                                                                            |
| Nova senha:*                                                                                                    | ()                                    |                                                |                                                       |  | Por que não consigo localizar um evento?                                                           |
| Confirmar senha:*                                                                                                    |                                       |                                                |                                                       |  | Como crio documentos em relação a pedidos de compra do meu cliente?                                |
|                                                                                                    | Esqueceu a senha atual? Clique aqui   |                                                |                                                       |  | Por que vejo uma caixa pop-up em<br>branco ao tentar acessar perguntas<br>de perfil do fornecedor? |
| Confirmar detaines de contato                                                                                                    |                                       |                                                |                                                       |  | <ul> <li>Como configurar as informações de</li> </ul>                                              |
| O e-mail a seguir está listado como o seu endereço preferido para notificações do Ariba. Se o e-mail não está correto, insira seu endereço de e-mail principal aqui. Esse<br>endereço será usado para todas as notificações enviadas pelo Ariba. |                                       | sse                                            | sua conta de usuário e as<br>configurações da empresa |  |                                                                                                    |
| Endereço de e-mail:*                                                                                                    | mcosta@southend.com.ar                |                                                |                                                       |  | Como faturo um pedido de compra<br>se perder a notificação por e-mail?                             |
| Confirmar e-mail: *                                                                                                    | mcosta@southend.com.ar                |                                                |                                                       |  | Exibir mais 🖸                                                                                      |

Se não houver conta ainda, preencher formulário padrão da Ariba Network.

| Criar conta<br>Primeiramente, crie uma conta de | e fornecedor da SAP Ariba, depois preencha os questionál | rios solicitados por RUMOLOG - TEST.                                                                      | Criar conta e continuar | Cancelar |
|-------------------------------------------------|----------------------------------------------------------|----------------------------------------------------------------------------------------------------|-------------------------|----------|
| Informações sobre a er                          | npresa                                                   |                                                                                                    |                         |          |
|                                                 |                                                          | * Indica um campo obrigatório                                                                             |                         |          |
| Nome da empresa:*                               | AR - Comercio de Materiais 7                             |                                                                                                    |                         |          |
| País/Região:*                                   | Brasil [BRA] $\checkmark$                                | Se a sua empresa tem mais de um escritório, digite<br>o endereço do escritório central. Você pode inserir |                         |          |
| Endereço:*                                      | Rua Togo                                                 | mais endereços, como seu endereço de entrega,<br>endereço de cobrança ou outros endereços mais            |                         |          |
|                                                 | Linha 2                                                  | tarue no seu penit da empresa.                                                                            |                         |          |
| CEP:*                                           |                                                          |                                                                                                    |                         |          |
| Distrito/Bairro:*                               | Vila Maria                                               |                                                                                                    |                         |          |
| Cidade:*                                        | São Paulo                                                |                                                                                                    |                         |          |
| Estado:*                                        | Sao Paulo [BR-SP] V                                      |                                                                                                    |                         |          |

\*CEP: Precisa estar descrito da seguinte forma:00000-000

| rumอ | INSTRUÇÃO DE TRABALHO                      | т              |
|------|--------------------------------------------|----------------|
|      |                                            | Emissão: 03/21 |
|      | REGISTRO E QUALIFICAÇÃO DE FORNECEDORES NO | Versão: 1      |
|      | ARIBA                                      | Páginas: 24    |
|      |                                            |                |

|                                  |                                      | <ul> <li>Indica um campo obrigatório</li> </ul>                                                                                      |
|----------------------------------|--------------------------------------|----------------------------------------------------------------------------------------------------|
| Nome:*                           | Mariana Prado                        | Declaração de privacidade da<br>SAP Ariba                                                                                            |
| E-mail:*                         | rumologistica.teste@gmail.com        |                                                                                                    |
|                                  | Usar meu e-mail como nome de usuário |                                                                                                    |
| Nome de usuário:*                | rumologistica.teste.25@gmail.com     | Deve estar em formato de e-mail (por<br>exemplo: joao@newco.com) (i)                                                                 |
| Senha:*                          |                                      | As senhas devem conter um minimo de<br>oito caracteres, incluindo letras<br>malúsculas e minúsculas, dígitos                         |
|                                  |                                      | numéricos e caracteres especiais. (i)                                                                                                |
| Idioma:                          | Português do Brasil $\checkmark$     | O idioma usado peto Ariba para enviar<br>notificações configuráveis. É diferente<br>da configuração de idi                           |
| Enviar pedidos por e-mail para:* | rumologistica.teste@gmail.com        | Os clientes podem enviar pedidos para<br>você por meio do Ariba Network. Para<br>pedier para clience pediera pediera pediera pediera |
|                                  |                                      | errata preducação, crie uma lista de<br>distribuição e insira o endereço de e-<br>mail anui é nosivio al terrada a                   |

| Conte-nos mais sobre s                                                                                                    | eus negócios                                                                                                    |                                                                                                    |                                  |
|----------------------------------------------------------------------------------------------------|----------------------------------------------------------------------------------------------------|----------------------------------------------------------------------------------------------------|----------------------------------|
| Categorias de produtos e serviços:*                                                                                                    | Inserir categorias de produtos e serviços                                                                                                    | Adicionar -ou- F                                                                                                    | Procurar                         |
|                                                                                                    | Software de servidor de aplica X                                                                                                    |                                                                                                    |                                  |
| Locais de entrega ou de serviços:*                                                                                                    | Inserir o local de entrega ou de serviço                                                                                                    | Adicionar -ou- F                                                                                                    | Procurar                         |
|                                                                                                    | Brasil X                                                                                                    |                                                                                                    |                                  |
| CNPJ:                                                                                                    | Opcional                                                                                                    | Insira o número do CNPJ.                                                                                                    |                                  |
|                                                                                                    |                                                                                                    | Digite o número de nove dígitos emitido p                                                                                                    | ela Dun                          |
| Número DUNS:                                                                                                    | Opcional                                                                                                    | A Bradstreet. Por padrao, o sufixo "-1" e acresce<br>número DUNS na conta de teste.                                                                                             | ntado ao                         |
| O Ariba disponibilizará o perfil da empresa,<br>edite a qualquer momento as configurações<br>Ao clicar no botão Criar conta e continuar,<br>ou curta juisdição onde você reside para a<br>globalmente), de acordo com a Declaração | que inclui as informações básicas sobre ela, para novas oportunidades o<br>de visibilidade do perfil na página Perfil da empresa depois que você te<br>ocê reconhece e consente à Ariba a transferência dos dados inseridos n<br>Ariba e os sistemas de computador nos quais os serviços da Ariba estão<br>de privacidade, os Termos de uso da Ariba e a lei vigente. | e negócios com outras empresas. Para ocultar ess<br>miniar o registro.<br>ste sistema para fora da União Europeia, Federaçi<br>hospedados (localizados em vários centros de dac | e perfil,<br>lo Russa<br>los     |
| Você tem o direito de acessar e modificar se<br>consentimento entra em vigor no momento<br>mora na Federação Russa, também confirm<br>organização em um repositório de dados dif                                                   | us dados pessoais pelo aplicativo ou ao entrar em contato com o admin<br>em que foi concedido e pode ser revogado por meio de um aviso prévio<br>a expressamente que quaisquer dados pessoais inseridos ou modificado<br>erente localizado na Federação Russa.                                                                                                    | istrador da Ariba na sua organização ou na Ariba, li<br>por escrito para a Ariba. Se você é um cidadão rus<br>s no sistema foram previamente coletados pela su                  | nc. Esse<br>so que<br>a          |
| Li e concordo com os Termos de uso                                                                                                    |                                                                                                    |                                                                                                    |                                  |
| Li e concordo com a Declaração de p                                                                                                    | rivacidade da SAP Ariba                                                                                                    |                                                                                                    |                                  |
|                                                                                                    |                                                                                                    |                                                                                                    | Criar conta e continuar Cancelar |

• Caso não encontre sua atividade especifica, inserir a que mais se aproxima.

O Fornecedor deverá clicar em criar conta e continuar.

| rumo | INSTRUÇÃO DE TRABALHO                      | ІТ             |
|------|--------------------------------------------|----------------|
|      |                                            | Emissão: 03/21 |
|      | REGISTRO E QUALIFICAÇÃO DE FORNECEDORES NO | Versão: 1      |
|      | ARIDA                                      | Páginas: 24    |
|      |                                            |                |

| Criar conta                      |                                 | Criar conta a continuar                                                                                                    |                                  |                              |
|----------------------------------|---------------------------------|----------------------------------------------------------------------------------------------------|----------------------------------|------------------------------|
| Primeiramente, crie uma conta de | e fornecedor da SAP Ariba, depo | s preencha os questionários solicitados por RUMOLOG - TEST.                                                                 | Não consegue aces<br>Deixe-nos a | ssar sua conta?<br>ajudă-loi |
| Informações sobre a er           | npresa                          |                                                                                                    | Documentação                     | C Suporte                    |
|                                  |                                 |                                                                                                    |                                  |                              |
| Nome da empresa:*                | AR - Comercio de Materiais 7    | (i) Possíveis contas existentes                                                                                             |                                  |                              |
| Pais/Região:*                    | Brasil [BRA]                    | ldentificamos que já pode haver uma conta do Ariba Network registrada por sua empresa.<br>Revise-a antes de críar uma nova. |                                  |                              |
| Endereço:*                       | Rua Togo                        | Buies onto                                                                                                    |                                  |                              |
|                                  | Linha 2                         |                                                                                                    |                                  |                              |
| CEP:*                            | 02124-050                       |                                                                                                    |                                  |                              |
| Distrito/Bairro: *               | Vila Maria                      |                                                                                                    |                                  |                              |
| Cidade:*                         | São Paulo                       |                                                                                                    |                                  |                              |
| Estado:*                         | Sao Paulo [BR-SP] V             |                                                                                                    |                                  |                              |

Caso possua alguma conta já existente, clique em "Revisar Contas"> "Revisar conta Duplicada" e "Prosseguir com a Criação da Conta".

| Revisar conta duplicada                                                                                                    | sar conta duplicada |            |          |        |                                                 |         |  |
|----------------------------------------------------------------------------------------------------|---------------------|------------|----------|--------|-------------------------------------------------|---------|--|
| Observamos que sua empresa já pode ter registrado uma conta do Ariba Network. Revise os resultados correspondentes a seguir e:<br>• Acesse a conta à qual você está associado<br>• Se preferir, exiba o perfil e entre em contato com o administrador da conta na página resultante<br>• Se preferir, caso não haja correspondências, prossiga com a criação da conta para darmos continuidade ao seu registro<br>• Se preferir, volte à página anterior |                     |            |          |        |                                                 |         |  |
| Match Based On                                                                                                    |                     |            |          |        |                                                 |         |  |
| COMPANY NAME                                                                                                    | E-MAIL ADDRESS      |            | DUNS NO. | TAX ID | ADDRESS                                         |         |  |
| AR - Comercio de Materiais 7                                                                                                    | rumologistica.teste | @gmail.com |          |        | Rua Togo<br>São Paulo<br>São Paulo, Brazil 0212 | 4-050   |  |
|                                                                                                    |                     |            |          |        |                                                 |         |  |
| 20 search results found                                                                                                    |                     |            |          |        |                                                 |         |  |
| SUPPLIER NAME                                                                                                    | COUNTRY 🕀           | STATE 🖨    | DUNS 🕀   | SU     | PPLIER ANID                                     | ACTIONS |  |
| AR - MATERIAIS ASSOCIADOS 1                                                                                                    | BRA                 | Alagoas    | 2        | AN     | 01606289342                                     | 000     |  |

Após criar/atualizar a conta do Ariba Network, em seguida, terá acesso ao questionário de registro completo e específico da Rumo. O qual deverá preencher todas as informações e documentos solicitados e por fim deverá clicar em Enviar Reposta Completa.

|                                                      | rumo | INSTRUÇÃO DE TRABALHO                      | т              |
|------------------------------------------------------|------|--------------------------------------------|----------------|
| Emissão: 03/21                                       |      |                                            | Emissão: 03/21 |
| REGISTRO E QUALIFICAÇÃO DE FORNECEDORES NO Versão: 1 |      | REGISTRO E QUALIFICAÇÃO DE FORNECEDORES NO | Versão: 1      |
| ARIDA Páginas: 24                                    |      | ARIDA                                      | Páginas: 24    |

#### ientos do Humolog - LEST

### Doc185259593 - Questionário de Registro do Fornecedor

| Informações do Pornecedor     1.1 Origem do Cadastro* <ul> <li>Não especifica</li> <li>Referenceador</li> <li>Nome Fantasia</li> <li>Português (PT</li> <li>1.3 Nome Fantasia</li> <li>Português (PT</li> <li>1.6 idioma</li> <li>Português (PT</li> <li>1.7 Código do país</li> <li>BR</li> </ul> <li>(*) Indica um campo obrigatório</li> <li>Enviar resposta completa</li> <li>Salvar rascunho</li> <li>Compor mensagem</li> <li>Importar do Excel</li> <li>Doc185259593 - Questionário de Registro do Fornecedor</li> Todo o conteúdo       Nome 1 <ul> <li>(*) India UM</li> <li>(*) India UM</li> <li>(*) India UM</li> <li>(*) India UM</li> <li>(*) India UM</li> <li>(*) India UM</li> <li>(*) India UM</li> <li>(*) India UM</li> </ul> Todo o conteúdo       Nome 1 <ul> <li>(*) India UM</li> <li>(*) India UM</li> <li>(*) India UM</li> <li>(*) India UM</li> <li>(*) India UM</li> <li>(*) India UM</li> <li>(*) Excel</li> </ul>                                                                                                    |                   | Nome *                                                                                |                                                                                                    |                 |                       |           |                        |                       |                                 |
|----------------------------------------------------------------------------------------------------|-------------------|---------------------------------------------------------------------------------------|----------------------------------------------------------------------------------------------------|-----------------|-----------------------|-----------|------------------------|-----------------------|---------------------------------|
| 1.1 Origem do Cadastro* 1.2 Razão Social 1.2 Razão Social 1.3 Nome Fantasia 1.6 Idioma 1.7 Código do país 8 Portuguão (*) Indica um campo obrigatório Enviar resposta completa Salvar rascunho Compor mensagem Importar día Excel Importar día Excel Doc185259593 - Questionário de Registro do Fornecedor Todo o conteúdo Nome 1 Importar día Excel 6.1 Código do Banco (XXX) 6.2 Nome do Banco 6.3 Agência (sem digito) (XXXX) (ex.: Agência: 1 - preencher 0001) 6.4 Digito da Agência                                                                                                    |                   | T 1 Inf                                                                               | lormações do Forr                                                                                              | recedor         |                       |           |                        |                       |                                 |
| 1.1       Origem do Cadastro*       Não específic         1.2       Razão Social       * [2710122357]         1.3       Nome Fantasia       *         1.6       Idiona       *         1.6       Idiona       *         1.7       Código do país       *         (*)       Indica um campo obrigatório       *         Importar resposta completa       Salvar rascunho       Compor mensagem       Importar da Excel         Importar da Excel       Importar da Excel       *       *       *         Importar da Excel       Salvar rascunho       Compor mensagem       Importar da Excel         Importar da Excel       *       *       *       *         Importar da Excel       *       *       *       *         Importar da Excel       *       *       *       *         Importar da Excel       *       *       *       *       *         Importar da Excel       *       *       *       *       *       *         Importar da Excel       *       *       *       *       *       *       *       *       *       *       *       *       *       *       *       *       *                                                                                                    |                   |                                                                                       |                                                                                                    | eccusi          |                       |           |                        |                       | +                               |
| 1.2 Razão Social * porto 322 57   1.3 Nome Fantasia *   1.6 Idioma * Portuguão (P1)   1.7 Código do país * BR   (*) Indica um campo obrigatório   Enviar resposta completa Salvar rascunho   Compor mensagem Importar do, Excel   Doc185259593 - Questionário de Registro do Fornecedor   Todo o conteúdo Nome 1    * 6 Dados Bancó (XXX)   * 6 Dados Bancó (XXX)   6.1 Código do Banco (XXX)   6.2 Nome do Banco   6.3 Agência (sem digito) (XXXX) (ex.: Agência: 1 - preencher 0001)   * 6.4 Digto da Agência                                                                                                    |                   | 1.1                                                                                   | Origem do Cadast                                                                                               | 10*             |                       |           |                        |                       | Não espec                       |
| 1.3 Nome Fantasia *   1.6 Idioma *   1.7 Código do país *   (*) Indica um campo obrigatório   (*) Indica um campo obrigatório   Enviar resposta completa   Salvar rascunho   Compor mensagem   Importar do Excel   Todo o conteúdo Nome T  • 6 Dados Banco (XXX)  • 6 Dados Banco (XXX)  • 6.1 Código do Banco (XXX)  • 6 Dados Banco (XXX)  • 6.2 Nome do Banco  • 6.3 Agência (sem digito) (XXXX) (ex.: Agência: 1 - preencher 0001)                                                                                                    |                   | 1.2                                                                                   | Razão Social                                                                                                   |                 |                       |           |                        |                       | * XPTO 123                      |
| 1.6 Idioma * Português (P)   1.7 Código do país * BR   (*) Indica um campo obrigatório   Envlar resposta completa   Salvar rascunho   Compor mensagem   Importar do Excel   Todo o conteúdo   Nome 1   * 6 Dados Bancários   6.1 Código do Banco (XXX)   6.2 Nome do Banco   6.3 Agência (sem digito) (XXXX) (ex.: Agência: 1 - preencher 0001)   *                                                                                                    |                   | 1.3                                                                                   | Nome Fantasia                                                                                                  |                 |                       |           |                        |                       | *                               |
| 1.7 Código do país       * BR         (*) indica um campo obrigatório       (*) indica um campo obrigatório         Envíar resposta completa       Salvar rascunho       Compor mensagem       Importar dg Excel         Importar dg Excel       Importar dg Excel       Importar dg Excel         Importar dg Excel       Importar dg Excel       Importar dg Excel         Importar dg Excel       Importar dg Excel       Importar dg Excel         Importar dg Excel       Importar dg Excel       Importar dg Excel         Importar dg Excel       Importar dg Excel       Importar dg Excel         Importar dg Excel       Importar dg Excel       Importar dg Excel         Importar dg Excel       Importar dg Excel       Importar dg Excel         Importar dg Excel       Importar dg Excel       Importar dg Excel         Importar dg Excel       Importar dg Excel       Importar dg Excel         Importar dg Excel       Importar dg Excel       Importar dg Excel         Importar dg Excel       Importar dg Excel       Importar dg Excel         Importar dg Excel       Importar dg Excel       Importar dg Excel         Importar dg Excel       Importar dg Excel       Importar dg Excel         Importar dg Excel       Importar dg Excel       Importar dg Excel         Importar dg Excel                                                                                                    |                   | 1.6                                                                                   | Idioma                                                                                                    |                 |                       |           |                        |                       | * Português                     |
| (*) Indica um campo obrigatório         Enviar resposta completa       Salvar rascunho       Compor mensagem       Importar dp. Excel         Importar dp. Excel                                                                                                    |                   | 1.7                                                                                   | Código do país                                                                                                 |                 |                       |           |                        |                       | * BR                            |
| Enviar resposta completa       Salvar rascunho       Compor mensagem       Importar dg Excel         Importar dg Excel       Importar dg Excel       Importar dg Excel         Importar dg Excel       Importar dg Excel         Importar dg Excel       Importar d                                                                                                    |                   |                                                                                       | (*) in                                                                                                    | dica um campo o | brigatório            |           |                        |                       |                                 |
| Enviar resposta completa       Salvar rascunho       Compor mensagem       Importar do Excel         Importar do Excel       Importar do Excel       Importar do Excel         Importar do Excel       Importar do Excel         Todo o conteúdo       Importar do Excel         Nome 1       Importar do Excel         Importar do Excel       Importar do Excel         Importar do Excel       Importar do Excel                                                                                                    |                   |                                                                                       |                                                                                                    |                 |                       |           |                        |                       |                                 |
|                                                                                                    | $\mathbf{\nabla}$ | Emin                                                                                  | r receacto comel                                                                                               |                 |                       |           | -                      |                       |                                 |
| Doc185259593 - Questionário de Registro do Fornecedor   Todo o conteúdo   Nome 1   * 6 Dados Bancários   61 Código do Banco (XXX)   62 Nome do Banco   6.3 Agência (sem digito) (XXXX) (exAgência: 1 - preencher 0001)   6.4 Digito da Agência                                                                                                    |                   | CIIVId                                                                                |                                                                                                    |                 | Salvar raccumpo       |           | Compor mancadam        | 100                   | noortar do Eveal                |
| Doc185259593 - Questionário de Registro do Fornecedor   Todo o conteúdo   Nome 1     I SS (ISS)     Não Há (NA)     6 Dados Bancários     61 Código do Banco (XXX)   62 Nome do Banco     63 Agência (sem digito) (XXXX) (ex.: Agência: 1 - preencher 0001)     64 Digito da Agência                                                                                                    |                   |                                                                                       | пероза сопр                                                                                                    | eta             | Salvar rascunno       |           | Compor mensagem        | In                    | nportar de Excel                |
| Todo o conteúdo Nome 1                                                                                                    |                   |                                                                                       | r respond comp                                                                                                 | eta             | Salvar rascunno       |           | Compor mensagem        | In                    | nportar d <mark>p.</mark> Excel |
| Todo o conteúdo         Nome 1         Image: Seconda Seconda Secon                                                                                    | 63                | Doc18                                                                                 | 5259593 - 0                                                                                                    | uestionário     | de Pegistro d         | o Fornece | Compor mensagem        | In                    | nportar d <mark>e Excel</mark>  |
| Nome 1       ISS (ISS)         Não Há (NA)       Não Há (NA)         6 Dados Bancários       6.1 Código do Banco (XXX)         6.1 Código do Banco (XXX)       *         6.2 Nome do Banco       *         6.3 Agência (sem digito) (XXXX) (ex.: Agência: 1 - preencher 0001)       *         6.4 Digito da Agência       [                                                                                                    | 1                 | Doc18                                                                                 | 5259593 - Q                                                                                                    | uestionário     | de Registro d         | o Fornece | Compor mensagem<br>dor | In                    | nportar d <mark>p.</mark> Excel |
| Todo o conteúdo Nome 1  * 6 Dados Bancários  6.1 Código do Banco (XXX)  6.2 Nome do Banco  6.3 Agência (sem digito) (XXXX) (ex.: Agência: 1 - preencher 0001)  6.4 Digito da Agência                                                                                                    | E                 | Doc18                                                                                 | 5259593 - Q                                                                                                    | uestionário     | de Registro d         | o Fornece | Compor mensagem        | In                    | nportar d <u>p</u> Excel        |
| Nome 1  Nome 1  Solution  Solution   | E                 | Doc18                                                                                 | 5259593 - Q                                                                                                    | uestionário     | de Registro d         | o Fornece | Compor mensagem<br>dor | In                    | nportar d <mark>e</mark> Excel  |
| Nome 1  Nome 1  State of the second second s | Tod               | Doc18                                                                                 | 5259593 - Q                                                                                                    | uestionário     | de Registro d         | o Fornece | Compor mensagem        | In                    | nportar d <u>p</u> Excel        |
| S Dados Bancários      S Dados Bancó (XXX)      S Dados Bancó (XXX)      S Dados Bancó (XXX)      S Dados Bancó (XXX)      S Agência (sem digito) (XXX)      S Agência (sem digito) (XXX) (ex.: Agência: 1 - preencher 0001)      S.3 Agência (sem digito) (XXXX) (ex.: Agência: 1 - preencher 0001)      S.4 Digito da Agência                                                                                                    | E<br>Tod          | Doc18                                                                                 | 5259593 - Q<br>eúdo                                                                                            | uestionário     | de Registro d         | o Fornece | Compor mensagem        | In                    | nportar dg Excel                |
| 6 Dados Bancários      6.1 Código do Banco (XXX)     6.2 Nome do Banco      6.3 Agência (sem digito) (XXX) (ex.: Agência: 1 - preencher 0001)      6.4 Digito da Agência                                                                                                    | Tode              | Doc18<br>o o conte                                                                    | 5259593 - Q<br>eúdo                                                                                            | uestionário     | de Registro d         | o Fornece | Compor mensagem<br>dor | In                    | nportar dg Excel                |
| 6 Dados Bancários      6.1 Código do Banco (XXX)      6.2 Nome do Banco      6.3 Agência (sem digito) (XXX) (ex.: Agência: 1 - preencher 0001)      6.4 Digito da Agência                                                                                                    | Tode              | Doc18<br>o o conte                                                                    | 5259593 - Q<br>eúdo                                                                                            | uestionário     | de Registro d         | o Fornece | dor                    | s (155)               | nportar dg Excel                |
|                                                                                                    | Tode              | Doc18<br>o o conte                                                                    | 5259593 - Q<br>eúdo                                                                                            | uestionário     | de Registro d         | o Fornece | dor                    | s (ISS)               | nportar dg Excel                |
| 6.1 Código do Banco (XXX)       *         6.2 Nome do Banco       *         6.3 Agência (sem digito) (XXXX) (ex.: Agência: 1 - preencher 0001)       *         6.4 Dígito da Agência                                                                                                    | Tod               | Doc18<br>o o conte                                                                    | 5259593 - Q<br>eúdo                                                                                            | uestionário     | de Registro d         | o Fornece | dor                    | s (ISS)<br>io Hé (NA) | nportar dg Excel                |
| 6.1 Cobigo do Banco       *         6.2 Nome do Banco       *         6.3 Agência (sem digito) (XXXX) (ex.: Agência: 1 - preencher 0001)       *         6.4 Digito da Agência                                                                                                    | Tode              | Doc18<br>o o conte<br>te 1<br>6 Dados I                                               | 5259593 - Q<br>eúdo<br>Bancários                                                                               | uestionário     | de Registro d         | o Fornece | dor                    | s (ISS)<br>io Há (NA) | nportar dg Excel                |
| 6.2 Nome do Banco.<br>6.3 Agência (sem digito) (XXXX) (ex.: Agência: 1 - preencher 0001)<br>6.4 Digito da Agência                                                                                                    | Tode              | Doc18<br>o o conte<br>te 1<br>6 Dados I                                               | 5259593 - Q<br>eúdo<br>Bancários                                                                               | uestionário     | de Registro d         | o Fornece | dor                    | s (ISS)<br>io Há (NA) | nportar dg Excel                |
| 6.3 Agência (sem digito) (XXXX) (ex.: Agência: 1 - preencher 0001) *<br>6.4 Digito da Agência                                                                                                    | Tode              | Doc18<br>o o conte<br>te t<br>6 Dados I<br>61 Cód                                     | 5259593 - Q<br>eúdo<br>Bancários<br>Igo do Banco (XXX)                                                         | uestionário     | de Registro d         | o Fornece | dor<br>N3              | s (ISS)<br>io Há (NA) | nportar dg Excel                |
| 6.3 Agência (sem digito) (XXXX) (exAgência: 1 - preencher 0001)       *         6.4 Digito da Agência                                                                                                    | E<br>Tode<br>Nor  | Doc18<br>o o conte<br>te t<br>6 Dados I<br>61 Cód                                     | 5259593 - Q<br>eúdo<br>Bancários<br>igo do Banco (XXX)                                                         | uestionário     | de Registro d         | o Fornece | dor                    | s (ISS)<br>io Há (NA) | nportar dg Excel                |
| 6.4 Digito da Agência                                                                                                    | E<br>Nor          | Doc18<br>o o conte<br>te 1<br>6 Dados I<br>61 Cód                                     | 5259593 - Q<br>eúdo<br>Bancários<br>Igo do Banco (XXX)<br>re do Banco                                          | uestionário     | de Registro d         | o Fornece | dor                    | s (ISS)<br>io Há (NA) | nportar dg Excel                |
|                                                                                                    | Tode<br>Nor       | Doc18<br>o o conte<br>te t<br>6 Dados I<br>6.1 Cód<br>6.2 Nom<br>6.3 Agêr             | 5259593 - Q<br>eúdo<br>Bancários<br>igo do Banco (XXX)<br>ne do Banco<br>ncia (sem digito) (X                  | uestionário     | de Registro d         | o Fornece | dor                    | s (ISS)<br>io Hé (NA) | nportar dg Excel                |
|                                                                                                    | Tode              | Doc18<br>o o conte<br>te 1<br>6 Dados I<br>6.1 Cód<br>6.2 Nom<br>6.3 Agêr<br>6.4 Dige | 5259593 - Q<br>eúdo<br>Bancários<br>Igo do Banco (XXX)<br>re do Banco<br>ncia (sem digito) (X<br>to da Agência | uestionário     | a: 1 - preencher 0001 | o Fornece | dor                    | s (ISS)<br>io Há (NA) | nportar dg Excel                |

Os dois últimos itens do questionário do registro é necessário baixar o documento que está no campo "Referências" e para o código de conduta dar o aceite com "Sim".

Compor mensagem

Salvar rascunho

Enviar resposta completa

No caso da assinatura digital do Termo de homologação é necessário exportar o Termo de Condições Gerais de fornecimento e fazer a

Importar do Excel

| Emissão: 03/21                                       | rumo    | INSTRUÇÃO DE TRABALHO                      | ІТ             |  |
|------------------------------------------------------|---------|--------------------------------------------|----------------|--|
|                                                      | I MITTO |                                            | Emissão: 03/21 |  |
| REGISTRO E QUALIFICAÇÃO DE FORNECEDORES NO Versão: 1 |         | REGISTRO E QUALIFICAÇÃO DE FORNECEDORES NO | Versão: 1      |  |
| ARIBA Páginas: 24                                    |         | AKIBA                                      | Páginas: 24    |  |

assinatura do DOCUSIGN e anexar após assinado. Por fim "enviar a resposta completa", se o documento não estiver assinado a Gestão de Fornecedores da Rumo não aprovará o registro.

| ome I                                                                                                    |                             |
|----------------------------------------------------------------------------------------------------|-----------------------------|
| 10 Código de Conduta                                                                                                    |                             |
| 10.1 Declaro que II, compreendi e cumprieri as diretrizes do<br>Código de Conduta da RUMO (Link ao lado do PDF) IIII<br>Referências ✓ | * Sim ~                     |
| <ul> <li>11 Assinatura digital Termo de homologação</li> <li>M</li> </ul>                                                             | lenos                       |
| Dear supplier<br>You must attach the Signature Homologation Term, for analysis and app                                                | roval of your registration. |
| 11.1 Termos e Condições Gerais de Fornecimento                                                                                        |                             |
|                                                                                                    |                             |

Caso não possua toda informação e documento no mesmo instante poderá utilizar a opção "salvar rascunho" e retornar mais tarde para concluir o preenchimento.

Após envio do questionário completo, o fornecedor poderá acompanhar o status do seu registro até que a Rumo realize a análise cadastral.

| Não há anúncios correspondentes. | Bem-vindo a<br>em qualidade<br>P<br>Eventos    | Bem-vindo ao site do <b>Ariba Spend Management</b> . Este site auxilia na identificação dos melhores fornecedores líderes de mercado<br>em qualidade, serviço e custo. Este site é administrado pela Ariba, Inc. com o objetivo de garantir a maior integridade de mercado. |             |                     |                    |  |  |
|----------------------------------|------------------------------------------------|----------------------------------------------------------------------------------------------------|-------------|---------------------|--------------------|--|--|
|                                  | Título Código Hora de término 4 Tipo de evento |                                                                                                    | o de evento |                     |                    |  |  |
|                                  |                                                | Não há itens                                                                                                    |             |                     |                    |  |  |
|                                  | Questionário                                   | s de registro                                                                                                    |             |                     |                    |  |  |
|                                  | Título                                         |                                                                                                    | Código      | Hora de término     | L Status           |  |  |
|                                  | ▼ Status: Cor                                  | ncluído (1)                                                                                                    |             |                     |                    |  |  |
|                                  | Questionário de                                | Registro do Fornecedor                                                                                                    | Doc5651     | 7863 7/7/2020 13:43 | Aprovação pendente |  |  |
|                                  | Questionário                                   | s de qualificação                                                                                                    |             |                     |                    |  |  |

IT

Caso a equipe de Gestão de Fornecedores verifique que há documentos faltantes, você receberá um e-mail e uma nova tarefa para revisão do seu registro e deverá corrigir até que todos os dados estejam 100% preenchidos e corretos.

# 4.3 QUALIFICAÇÃO

Finalizado o registro do fornecedor, a qualquer momento a Equipe de Gestão de Fornecedores da Rumo poderá iniciar o processo de qualificação. E sua empresa receberá um e-mail, conforme print abaixo, convidando para preencher as informações e anexar os documentos.

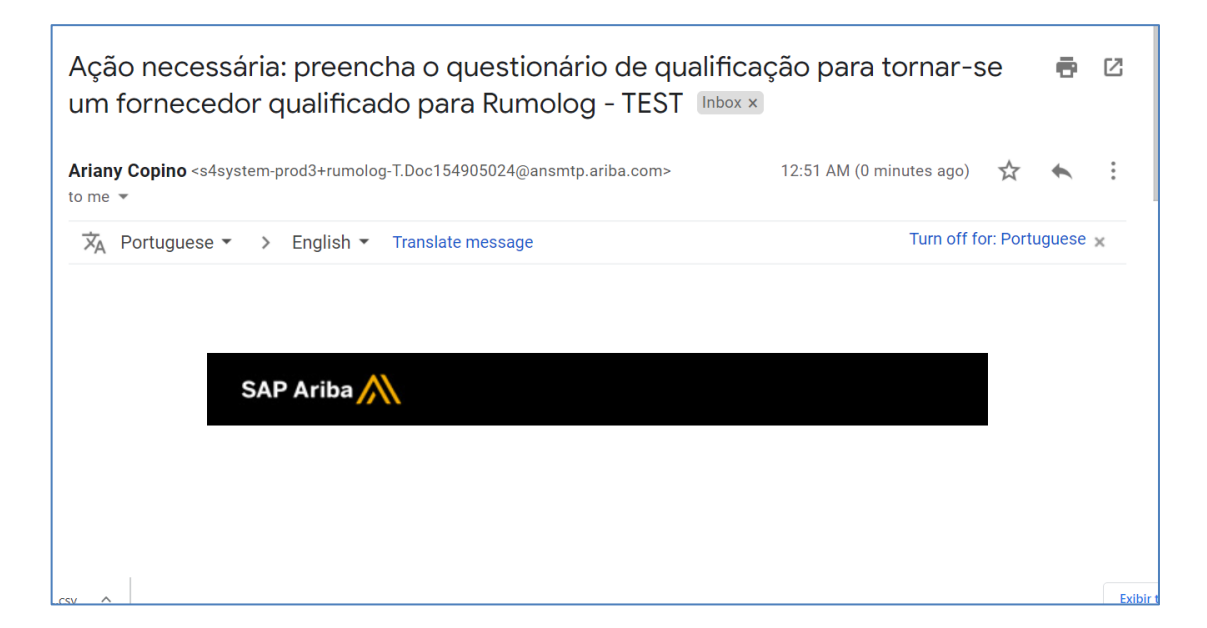

| rumo    | INST              | INSTRUÇÃO DE TRABALHO |           |             |
|---------|-------------------|-----------------------|-----------|-------------|
| I MITTO |                   | Emissão: 03/21        |           |             |
|         | ARIBA             |                       |           | Versão: 1   |
|         |                   |                       |           | Páginas: 24 |
|         |                   |                       |           |             |
| Código  | Hora de término ↓ | Tipo de evento        | Participo | ou          |
|         |                   | Não há itens          |           |             |

| Não há itens                                                                                |              |                   |                                                                                                    |                                                                                                    |            |                          |  |
|---------------------------------------------------------------------------------------------|--------------|-------------------|----------------------------------------------------------------------------------------------------|----------------------------------------------------------------------------------------------------|------------|--------------------------|--|
| Questionários de registro                                                                   |              |                   |                                                                                                    |                                                                                                    |            |                          |  |
| Título                                                                                      |              |                   | Código Hora                                                                                                    | de término 👃                                                                                                    | Stat       | us                       |  |
| ▼ Status: Aberto (1)                                                                        |              |                   |                                                                                                    |                                                                                                    |            |                          |  |
| Questionário de Registro do Fornecedor     Doc154897925     28/2/6104 02:52                 |              |                   |                                                                                                    |                                                                                                    | Registrado |                          |  |
| Questionários de qualifica                                                                  | ção          |                   |                                                                                                    |                                                                                                    |            |                          |  |
| Título                                                                                      | Código       | Hora de término ↓ | Mercadoria                                                                                                    |                                                                                                    | Regiões    | Status                   |  |
| <ul> <li>Status: Aberto (1)</li> <li>Questionário - Meio Ambiente</li> <li>Geral</li> </ul> | Doc154905024 | 4/2/2021 01:21    | Produtos alimentícios, be, Máquinas e acessórios<br>p,<br>Serviços financeiros e de, Serviços ambientais 77,<br>Serviços de contratação p, Produtos químicos, inc<br>Produtos de vestuário, ba, Máquinas e acessórios | par, Serviços de engenharia,<br>, Serviços de construção e,<br>lui, Todos os commodities All,<br>de Exibir mais | All All    | Qualificação<br>iniciada |  |
| Questionários                                                                               |              |                   |                                                                                                    |                                                                                                    |            |                          |  |

Título

O fornecedor deverá acessar o Ariba para responder o(s) questionário(s) solicitados pela Rumo e "enviar resposta completa" ao final do preenchimento.

Caso não possua toda informação e documento no mesmo instante, poderá utilizar a opção "salvar rascunho" e retornar mais tarde para concluir o preenchimento.

| Doc154905024 - Questionário - Meio Ambiente Geral                                                                                                 | L Tempo restan<br>00:21:18                                               |
|----------------------------------------------------------------------------------------------------|--------------------------------------------------------------------------|
| Todo o conteúdo                                                                                                    |                                                                          |
| Nome †                                                                                                    |                                                                          |
| ▼ 1 Documentação Obrigatória                                                                                                    |                                                                          |
| 1.1 A empresa posssui FISPQ - Ficha de Informações de Segurança de Produto Químico?                                                               | * 🕅 Documento de Teste - Rumo.docx 🗸 Atualizar arquivo Excluir arquivo 🗭 |
| 1.2 A empresa possul Licença para destinação de Resíduos (CADRI)?                                                                                 | * 📴 Documento de Teste - Rumo.docx 🗸 Atualizar arquivo Excluir arquivo 🗭 |
| 1.3 A empresa possul plano de gerenclamento de resíduos - PGRS (aplicável para construção civil)?                                                 | * 🖄 Documento de Teste - Rumo.docx 🗸 Atualizar arquivo Excluir arquivo 🗭 |
| 1.4 A empresa possui todas as autorizações, licenças, alvarás e outros documentos exigiveis para o funcionamento geral (CREA; IAP; MAPA e ANAC) ? | * 🕑 Documento de Teste - Rumo.docx 🗸 Atualizar arquivo Excluir arquivo 🗭 |
| 1.5 Os produtos possuem FISPQ (Ficha de Informação de Segurança de Produto Químico) e encaminha cópia da mesma nas entregas deste produto?        | * 🕑 Documento de Teste - Rumo.docx 🗸 Atualizar arquivo Excluir arquivo 🕈 |
| (*) indica um campo obrigatório                                                                                                    |                                                                          |
| Enviar resposta completa Salvar rascunho Compor mensagem Importar do Excel                                                                        |                                                                          |

Após preenchido todos os questionários, a Rumo fará a análise e poderá resultar nos seguintes status:

- Solicitação de informações adicionais: quando identificado a necessidade de algum ajuste de documento/informação;
- Recusado: quando a empresa não atendeu aos critérios de qualificação da Rumo e ficará impossibilitado de ser premiado;
- **Aprovado:** quando todos os critérios solicitados pela Rumo foram devidamente atendidos.

Você fornecedor, só estará qualificado quando o(s) questionários de qualificação forem aprovados pela Rumo.

Em caso de recebimento do formulário de qualificação "completa", será necessário passar por uma análise financeira, atualmente realizada por uma empresa parceira da Rumo que é a GRT CONSULTORIA EMPRESARIAL LTDA/BERNHOEFT.

A análise será para avaliar os requisitos técnicos, fiscal, financeiro, tributário e trabalhista, que irá determinar se o fornecedor será ou não aprovado segundo as exigências mínimas da Rumo.

O custo desta avaliação é de R\$190,00 e deverá ser pago pelo fornecedor diretamente a GRT CONSULTORIA/BERNHOEFT através da plataforma Pipefy + Iugu, no link disponibilizado abaixo.

Obs. O preenchimento das informações solicitadas abaixo, deverão ser feitos de forma correta, pois os dados serão utilizados para envio do seu boleto e emissão da nota fiscal.

 Acessar o Link <u>https://app.pipefy.com/public/form/V4NvtfA7</u> e preencher as informações;

| rumo  | INSTRUÇÃO DE TRABALHO | іт             |
|-------|-----------------------|----------------|
| IMIIC |                       | Emissão: 03/21 |
|       | ADIDA                 | Versão: 1      |
|       | ARIDA                 | Páginas: 24    |
|       |                       |                |

| app.pipefy.com/public/form/V4NvtfA7 |                                                                                         | ≋ ☆ 🖰 : |
|-------------------------------------|-----------------------------------------------------------------------------------------|---------|
|                                     | * Razão Social<br>                                                                      |         |
|                                     | * CNFJ<br>99.999.999 / 9999-99                                                          |         |
| Homologação - Rumo<br>Logística     | Endereço da empresa  * CEP Digite apenas números                                        |         |
|                                     | 0<br>* Rua / Avenida<br>Exemplo 1: Rua Augusta Exemplo 2: Avenida Agamenon<br>Magalhães |         |
|                                     | * Número<br>Digite apenas números<br>O                                                  |         |

 Verificar no e-mail cadastrado, o recebimento do boleto. Após o preenchimento do formulário, seu boleto será enviado com vencimento de 3 dias úteis;

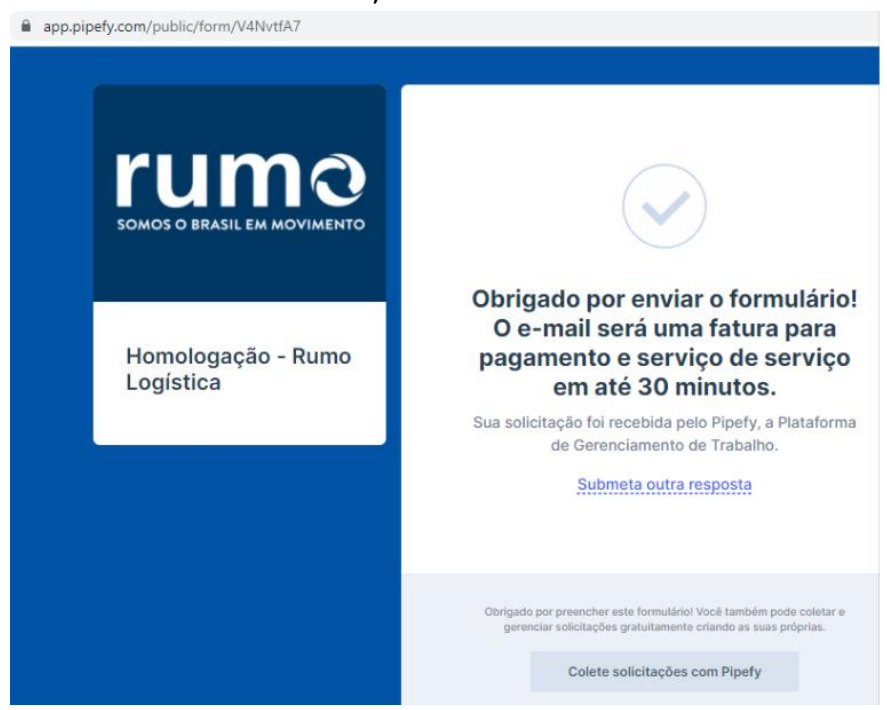

 Para realizar o pagamento, basta seguir as instruções contidas no email recebido. O pagamento também pode ser realizado via cartão de crédito, conforme disponibilizado pela plataforma Iugu;

| rumอ  | INSTRUÇÃO DE TRABALHO                                      | іт             |
|-------|------------------------------------------------------------|----------------|
| IMIIC |                                                            | Emissão: 03/21 |
|       | REGISTRO E QUALIFICAÇÃO DE FORNECEDORES NO                 | Versão: 1      |
|       | ARIDA                                                      | Páginas: 24    |
|       |                                                            |                |
|       | faturas.iugu.com/a13902aa-b41c-49a5-9926-9cab02a681a0-822c |                |
|       | Pagar Fatura                                               |                |

| Not rearran                                            |                          |
|--------------------------------------------------------|--------------------------|
| Confira as opções de pagamento para esta fatura.       |                          |
|                                                        |                          |
| Cartão de Crédito                                      | SA 🛟 📷 🕕 elo             |
| Número do Cartão                                       | Pagar                    |
| 🗊 Expiração MM/AA 🔤 Código de Segurança                |                          |
|                                                        |                          |
| Boleto Bancário                                        | ້ວ iugu                  |
| BANCO BRADESCO S.A. 237                                |                          |
| 23793.38128 60000.037683 98000.050801 5 85000000015000 |                          |
| LOCAL DE PAGAMENTO                                     | NOSSO NÚMERC             |
| Pagàvel em qualquer banco ou lotérica.                 | 376898                   |
| CEDENTE INTERMEDIADO POR                               | VENCIMENTO<br>14/01/2021 |
| CNP3: 26115206000150         CNP3: 15.111.975/0001-64  | VALOR DO DOC             |

• Após o pagamento ser aprovado, enviaremos sua nota fiscal via email conforme os dados preenchidos, em até 5 dias úteis.

A análise somente será iniciada após o preenchimento de todas as informações solicitadas juntamente com o anexo do comprovante de depósito, que deverá ocorrer o mais breve possível para que a GRT CONSULTORIA/BERNHOEFT possa viabilizar a conclusão do relatório de Avaliação Cadastral para a Rumo. Se a GRT não identificar o comprovante de pagamento será devolvido o processo para regularização.

No caso de quaisquer dúvidas com relação a documentação e informações cadastrais, entre em contato com a GRT CONSULTORIA EMPRESARIAL LTDA/BERNHOEFT:

Telefone: (11) 4118-6665

E-mail: atendimentogrtpe@bernhoeft.com.br

| rumo | INSTRUÇÃO DE TRABALHO | т              |
|------|-----------------------|----------------|
|      |                       | Emissão: 03/21 |
|      | ARIBA                 | Versão: 1      |
|      |                       | Páginas: 24    |
|      |                       |                |

### 4.4 ATUALIZAÇÃO CADASTRAL

Uma vez que todas as tarefas do registro inicial tenham sido concluídas e o fornecedor tenha o status "Registrado", o fornecedor poderá a qualquer momento reabrir no questionário de Registro e realizar as atualizações sempre que necessário.

Qualquer alteração, a equipe de Gestão de Fornecedores será acionada para realizar a análise e aprovar a atualização.

| Título                         | Código                   | Hora de término ↓ | Тіро         | de evento         | Participou |
|--------------------------------|--------------------------|-------------------|--------------|-------------------|------------|
|                                |                          |                   | Não há itens |                   |            |
| Questionári                    | os de registro           |                   |              |                   |            |
| Título                         |                          |                   | Código       | Hora de término ↓ | Status     |
| <ul> <li>Status: Al</li> </ul> | berto (1)                |                   |              |                   |            |
| Questionário d                 | e Registro do Fornecedor |                   | Doc154897925 | 28/2/6104 02:52   | Registrado |

# 4.5 STATUS DE REGISTRO E QUALIFICAÇÃO

| Αςãο                                                                                                    | Status de registro                      |
|----------------------------------------------------------------------------------------------------|-----------------------------------------|
| O fornecedor foi convidado a se registrar e recebeu um link para o questionário de registro.                 | Não convidado > <b>Convidado</b>        |
| O fornecedor iniciou o questionário de registro, mas não o concluiu.                                         | Convidado > Em registro                 |
| O fornecedor enviou respostas ao questionário de registro e está no processo de aprovação da Rumo.           | Em registro > <b>Aprovação pendente</b> |
| Gestão de Fornecedores Rumo pediu maiores informações ao fornecedor, como condição de aprovação do registro. | Reenvio pendente                        |

| rumo  | INSTRUÇÃO DE TRABALHO | іт             |
|-------|-----------------------|----------------|
| runne |                       | Emissão: 03/21 |
|       | ARIBA                 | Versão: 1      |
|       |                       | Páginas: 24    |
|       |                       |                |

| O registro do fornecedor foi aprovado. | Aprovação pendente > <b>Registrado</b>        |
|----------------------------------------|-----------------------------------------------|
| O registro do fornecedor foi recusado. | Aprovação pendente > <b>Registro recusado</b> |

| Ação                                                                                                    | Status de qualificação                                                   |
|----------------------------------------------------------------------------------------------------|--------------------------------------------------------------------------|
| O fornecedor concluiu o processo de registro, recebeu o questionário de qualificação mas ainda não iniciou o preenchimento. | Qualificação não iniciada                                                |
| O fornecedor iniciou o questionário de qualificação, mas ainda não o concluiu.                                              | Qualificação iniciada > Em qualificação                                  |
| Após preenchido complemente o questionário de qualificação, será enviado para<br>aprovação da Rumo                          | Aprovação da qualificação pendente                                       |
| A Rumo iniciou a análise mas identificou pendencias e foi Solicitado informações<br>ao fornecedor                           | Reenvio da qualificação pendente                                         |
| O fornecedor reenviou respostas ao questionário de qualificação e entrou novamente no processo de aprovação da Rumo.        | Reenvio da qualificação pendente > Aprovação<br>da qualificação pendente |
| A qualificação do fornecedor foi rejeitada.                                                                                 | Aprovação da qualificação pendente > <b>Rejeitado</b>                    |
| A qualificação do fornecedor foi aprovada.                                                                                  | Aprovação da qualificação pendente ><br><b>Qualificado</b>               |

## 5. Processo de Assinatura no DOCUSIGN

Na etapa do registro será necessário fazer a assinatura eletrônica do Termo de Condições Gerais de Fornecimento da RUMO/BRADO. O primeiro passo será realizar o acesso ao site do Docusign no Link: <u>https://app.docusign.com/templates</u>

# **5.1 – REGISTRO NO DOCUSIGN**

| rumo   | INSTRUÇÃO DE TRABALHO                      |           |
|--------|--------------------------------------------|-----------|
|        |                                            |           |
| REGIST | REGISTRO E QUALIFICAÇÃO DE FORNECEDORES NO | Versão: 1 |
|        | ARIBA                                      |           |

Depois de acessar o link informado anteriormente, será mostrada uma tela de registro, onde deverão ser digitados o e-mail e dados do responsável pela assinatura.

# **5.2 ETAPAS PARA ASSINAR O DOCUMENTO NO DOCUSIGN**

**5.2.1** - Ao abrir a página do site da docusign, no canto superior esquerdo clicar no botão de cor AMARELA, com escrita "START NOW"

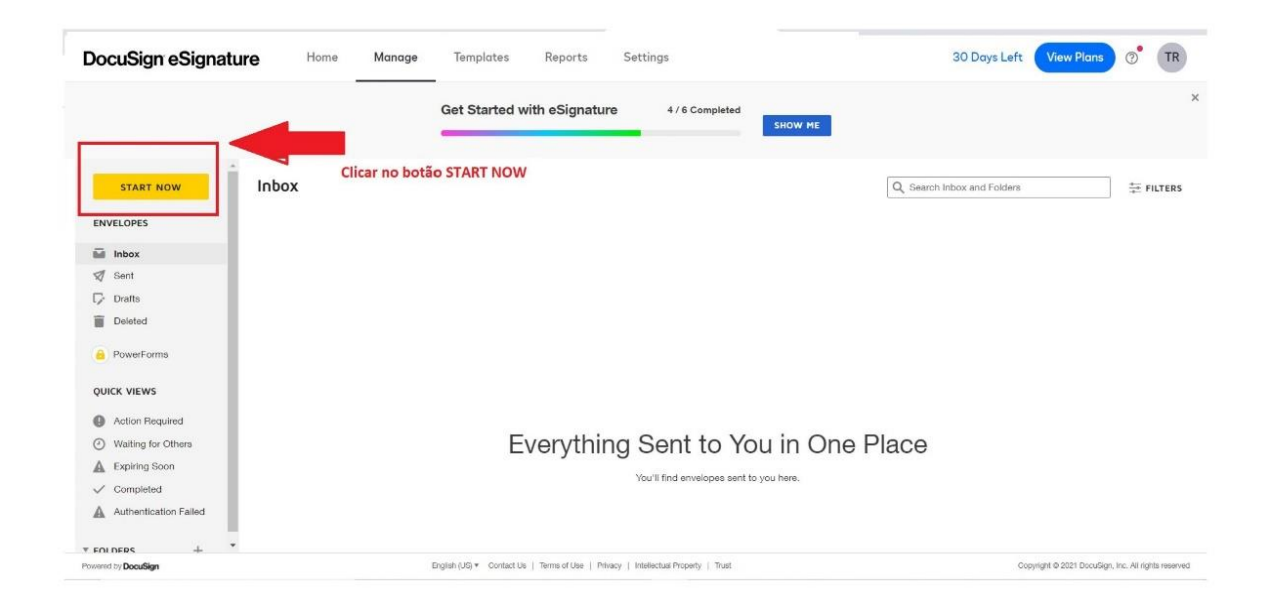

**5.2.2** – Clicar na palavra "UPLOAD" e logo em seguida "DESKTOP", irá abrir uma pasta do computador, onde deve ser localizado o termo de homologação, previamente baixado no link do questionário de registro de fornecedores no Ariba.

| rumo | INSTRUÇÃO DE TRABALHO                      | ІТ             |
|------|--------------------------------------------|----------------|
|      |                                            | Emissão: 03/21 |
|      | REGISTRO E QUALIFICAÇÃO DE FORNECEDORES NO | Versão: 1      |
|      | ΑκΙΒΑ                                      | Páginas: 24    |

|               | Add ··· O Select ··· O Prepare ··· O Review             | BUY NOW 0                       |
|---------------|---------------------------------------------------------|---------------------------------|
| Add Documents |                                                         |                                 |
|               | Drop your files here or DOCUMENT                        | ' DESKTOP ", E LOCALIZAR O<br>O |
|               | Desktop<br>Box<br>C Dropbox<br>Google Drive<br>C OnODve |                                 |
|               | Add Documents                                           | Add Documents                   |

5.2.3 – Inserir o nome e e-mail do responsável pela assinatura.

| X Please DocuSign: TESTE.docx | 🧭 Add — 💿 Select · · · O Prepare · · · O Review                                                                                                    | BUY NOW O                                           |
|-------------------------------|----------------------------------------------------------------------------------------------------|-----------------------------------------------------|
|                               | Add Recipients                                                                                                    |                                                     |
|                               | Email *     *     *     ADD RECIPIENT *     Once an envelope has been routed to all recipients, and documents signed, each recipient will get a completed copy.      BACK HEXT |                                                     |
| Powered by DocuSign           | English (UE) * Contact Us   Terms of Lise   Triviacy   Intellectual Property   Trust                                                                                           | Copyright & 2021 DocuEign, Inc. All rights reserved |

| rumo | INSTRUÇÃO DE TRABALHO                      | ІТ             |
|------|--------------------------------------------|----------------|
|      |                                            | Emissão: 03/21 |
|      | REGISTRO E QUALIFICAÇÃO DE FORNECEDORES NO | Versão: 1      |
|      | ARIDA                                      | Páginas: 24    |

5.2.4 – Clicar em "NEXT"

| × Please DocuSign: TEST | .docx         | Add ···· ○ Select ·                         | ··· O Prepare ···· O Review                                        |                              | BUY NOW O                                         |
|-------------------------|---------------|---------------------------------------------|--------------------------------------------------------------------|------------------------------|---------------------------------------------------|
|                         | Add Documents |                                             |                                                                    |                              |                                                   |
|                         | TESTE.docx    |                                             |                                                                    | I                            |                                                   |
|                         |               | Drop your files l                           | Vou can go to signing right away by checking. I'm the only signer. | I'm the only agreer     NEXT |                                                   |
|                         |               |                                             |                                                                    | CLICAR EM "NEXT"             |                                                   |
|                         |               |                                             |                                                                    |                              |                                                   |
| Powered by DocuSign     | Engl          | sh (US) * Contact Us   Terms of Use   Phila | cy   Intellectual Property   Trust                                 | 00                           | pyright @ 2021 DocuSign, Inc. All rights reserved |

**5.2.5** – Na tela que se abrirá, será possível visualizar o documento a ser assinado.

Localizar e clicar no canto superior esquerdo na palavra "SIGNATURE" ou "ASSINATURA "

| rumo | INSTRUÇÃO DE TRABALHO                      | п              |
|------|--------------------------------------------|----------------|
|      |                                            | Emissão: 03/21 |
|      | REGISTRO E QUALIFICAÇÃO DE FORNECEDORES NO | Versão: 1      |
|      | ARIDA                                      | Páginas: 24    |

|                             | 🥝 Add — 🌀 Select — 💿 Prepare · · · 🔿 Review                                        |                                                     |
|-----------------------------|------------------------------------------------------------------------------------|-----------------------------------------------------|
| • TESTE *                   | 5 C To D 165% - C                                                                  | SHORTCUTS                                           |
| Q. Search Fielda X          |                                                                                    | TESTE.docx                                          |
| Standard Fields             | _                                                                                  | Pages; 1                                            |
| 🕼 🗾 Signature               |                                                                                    |                                                     |
| / DS Initial Clicar em Sign | ature                                                                              |                                                     |
| 1 Stamp                     |                                                                                    |                                                     |
| Date Signed                 |                                                                                    |                                                     |
| 2 Name                      |                                                                                    | 1 D B                                               |
| 🔁 Email                     |                                                                                    |                                                     |
| Company                     |                                                                                    |                                                     |
| 🚔 Title                     |                                                                                    |                                                     |
| T Text                      |                                                                                    |                                                     |
| Checkbox                    |                                                                                    |                                                     |
| Dropdown                    |                                                                                    |                                                     |
| Radio                       |                                                                                    |                                                     |
|                             |                                                                                    | BACK NEXT                                           |
| Powered by DocuSign         | English (US)   Contact Us   Terms of Use   Privacy   Intellectual Property   Trust | Copyright @ 2021 DocuSign, Inc. All rights reserved |

**5.2.6** -Localizar na ultima pagina do Termo de Homologação de assinaturas, o local onde deve ser realizado a assinatura, logo em seguida dar um clique no mesmo.

| rumo | INSTRUÇÃO DE TRABALHO                      | ІТ             |
|------|--------------------------------------------|----------------|
|      |                                            | Emissão: 03/21 |
|      | REGISTRO E QUALIFICAÇÃO DE FORNECEDORES NO | Versão: 1      |
|      | ARIDA                                      | Páginas: 24    |

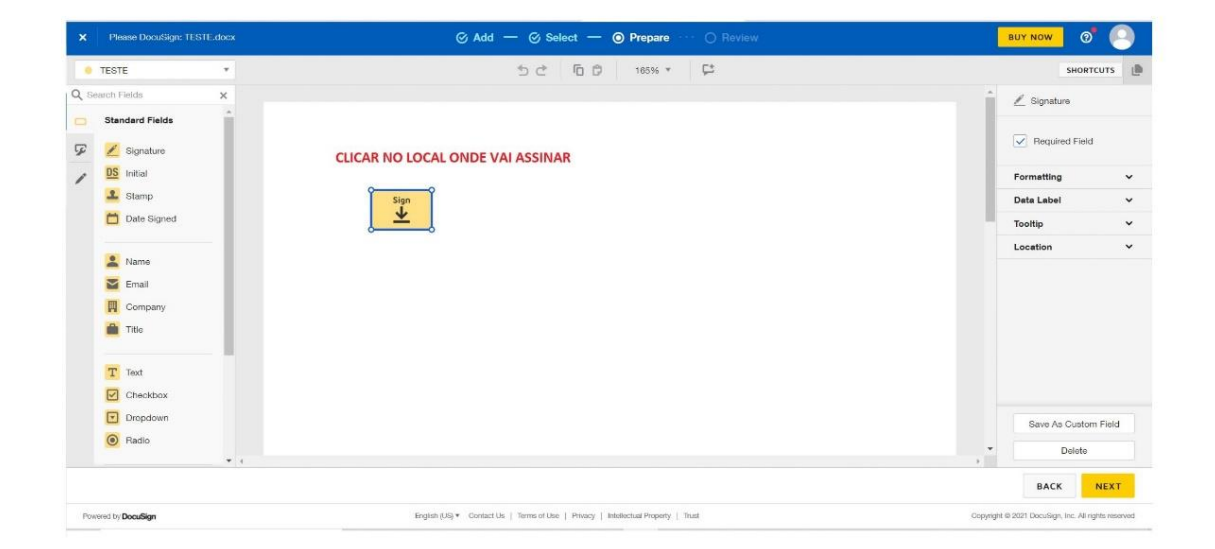

5.2.7 – Clicar em "NEXT" ou "Seguir"

| × Pleas       |             | ⊘ Add — ⊘ Select — ⊙ Prepare · · · ○ Review | BUY NOW 🛛 🔿          |
|---------------|-------------|---------------------------------------------|----------------------|
| 😑 TESTE       | Ŧ           | ちご 同日 165% * 🛱                              | SHORTCUTS            |
| Q. Search Fie | sids X      |                                             | 📩 🖉 Signature        |
| C Stand       | lard Fields |                                             |                      |
| چ 👱           | Signature   |                                             | Pequired Field       |
|               | nitial      |                                             | Formatting 🗸         |
| <b>£</b> :    | Stamp       | Sign                                        | Data Label 🗸 🗸       |
|               | Date Signed |                                             | Toollip ~            |
|               | Vame        |                                             | Location 🗸           |
|               | Email       |                                             |                      |
|               | Company     |                                             |                      |
| <b>i</b> 1    | Fitle       |                                             |                      |
| Т             | fext        |                                             |                      |
|               | Sheckbox    |                                             |                      |
|               | Dropdown    |                                             | Save As Custom Field |
| <b>•</b> F    | Radio       | CLICAR EM "NEX                              | Delate               |
|               | • 4         | [                                           |                      |
|               |             | L                                           | BACK NEXT            |

| rumอ | INSTRUÇÃO DE TRABALHO                      | ІТ             |
|------|--------------------------------------------|----------------|
|      |                                            | Emissão: 03/21 |
|      | REGISTRO E QUALIFICAÇÃO DE FORNECEDORES NO | Versão: 1      |
|      | ΑκΙΒΑ                                      | Páginas: 24    |

5.2.8 – Clicar em "SIGN NOW" , ou "Assine Agora"

| Review and Send<br>Message to Recipients   | Add Private Message   | SUMMARY OPTIONS Documents Edit TESTE.dock                                                        |
|--------------------------------------------|-----------------------|--------------------------------------------------------------------------------------------------|
| Email Subject* Please DocuSign: TESTE.docx |                       | Recipients Edit                                                                                  |
| Characters remaining: 73                   |                       | TT TESTE 🖉 Needs to Sign alexandre13071995@gmail.com                                             |
| Enter Message                              | 8                     | Once the envelope is completed, all recipients will receive a copy of<br>the completed envelope. |
| Characters remaining: 10000                |                       |                                                                                                  |
|                                            | PREVIEW BACK SIGN NOW |                                                                                                  |
|                                            |                       |                                                                                                  |
|                                            |                       |                                                                                                  |

**5.2.9** – No canto superior esquerdo, clicar em "START" ou "Começar" e logo em seguida, clicar na palavra "SIGN" ou "Assinar"

| lect the sign field to create and add your signature. |                |               |             |      |      |        |     |                  | FINISH | OTHER ACTIONS + |
|-------------------------------------------------------|----------------|---------------|-------------|------|------|--------|-----|------------------|--------|-----------------|
|                                                       | Q              | Q .           | <u>+</u> .≁ | •    | 6    | D,     | 53  | •                |        |                 |
| Donalign Envelope ID: 87550108                        | -E94F-4D77-880 | 05-748ED      | 82E8C       | :93  |      |        |     |                  |        |                 |
| NEXT L                                                |                | CLIC/<br>"SIG | AR E        | EM " | STAF | RT", E | LOC | GO EM SEGUIDA EM |        |                 |
|                                                       |                |               |             |      |      |        |     |                  |        |                 |
|                                                       |                |               |             |      |      |        |     |                  |        |                 |
|                                                       |                |               |             |      |      |        |     |                  |        |                 |
|                                                       |                |               |             |      |      |        |     |                  |        |                 |
|                                                       |                |               |             |      |      |        |     |                  |        |                 |

| rumอ | INSTRUÇÃO DE TRABALHO | ІТ             |
|------|-----------------------|----------------|
|      |                       | Emissão: 03/21 |
|      | ADIDA                 | Versão: 1      |
|      | ARIDA                 | Páginas: 24    |

5.2.10 - Clicar em "ADOPT AND SIGN"

| Select the sign field to create and add your | r signature                                                                                                    |                                         | FINISH OTHER ACTIONS -                                       |
|----------------------------------------------|----------------------------------------------------------------------------------------------------|-----------------------------------------|--------------------------------------------------------------|
|                                              | Adopt Your Signature                                                                                                    |                                         | ×                                                            |
| 1014                                         | Confirm your name, initials, and signature. *Required Full Name* TESTE SELECT STYLE DRAW UPLOAD                                    | Initiale*<br>T                          |                                                              |
|                                              | PREVIEW           Docussigned by:         DS           EDAC405104104                                                               | Change Bty                              | 10                                                           |
| [                                            | reoperats of electrons documents I sign will be able to see my DocuSign D, which will include my email<br>ADOPT AND SIGN<br>CANCEL | i address.                              |                                                              |
| DocuSign                                     |                                                                                                    | Charge Language - English (US) *   Terr | ns Of Use & Privacy 🔻 📋 Copyright © 2021 DocuSign Inc.   v2n |

# 5.2.11 – Clicar em "FINISH"

| Done! Select Finish to send the completed docur | ment.                                                                                                    |         |         |      |   |    |    |   |                                |              | FINISH            | OTHER ACTIONS -                      |   |
|-------------------------------------------------|----------------------------------------------------------------------------------------------------|---------|---------|------|---|----|----|---|--------------------------------|--------------|-------------------|--------------------------------------|---|
|                                                 | ଷ୍                                                                                                    | Q       | ₩.*     | •    | ъ | D, | Ę. | 0 |                                |              |                   |                                      |   |
|                                                 | Doudign Envelope ID: E7350108-E48F-4077-88<br>touring the second second se | ID5-748 | EDE2EB4 | 2003 |   |    |    |   |                                |              |                   | 1                                    |   |
| DocuSign                                        |                                                                                                    |         |         |      |   |    |    |   | Ohenge Language - English (US) | ▼   Terms Of | Use & Privacy 🔻 📋 | Copyright © 2021 DocuSign Inc.   V7R | Ŧ |

| rumo | INSTRUÇÃO DE TRABALHO | ІТ             |
|------|-----------------------|----------------|
|      |                       | Emissão: 03/21 |
|      | ADIDA                 | Versão: 1      |
|      | ARIDA                 | Páginas: 24    |

**5.2.12** – O documento irá ficar disponível para o download, e deve ser anexado ao Ariba no formato PDF

| DocuSign eSignat                     | ture Home         | Manage          | Templates Reports                                   | Settings        |           | 30 Days Left View          | v Plans 📀 TR |
|--------------------------------------|-------------------|-----------------|-----------------------------------------------------|-----------------|-----------|----------------------------|--------------|
|                                      |                   |                 | Get Started with eSignature                         | 4 / 6 Completed | SHOW ME   |                            | ×            |
| START NOW                            | Inbox             |                 |                                                     |                 |           | Q Search Inbox and Folders | FILTERS      |
| ENVELOPES                            | Subject           |                 |                                                     |                 | Status    | Last Change v              |              |
| inbox                                | Please<br>To: TES | DocuSign: TESTE | E.doex                                              |                 | Completed | 5/7/2021<br>04:37:50 pm    | DOWNLOAD *   |
| Deleted                              |                   |                 |                                                     |                 |           |                            |              |
|                                      |                   |                 |                                                     |                 |           |                            |              |
| Action Required                      |                   |                 |                                                     |                 |           |                            |              |
| Waiting for Others     Expiring Soon |                   |                 |                                                     |                 |           |                            |              |
| ✓ Completed                          |                   |                 |                                                     |                 |           |                            |              |
| Authentication Failed                |                   |                 |                                                     |                 |           |                            |              |
|                                      | •                 |                 |                                                     |                 |           |                            |              |
| Powered by DocuSign                  |                   |                 | Copyright @ 2021 DocuSign, Inc. All rights reserved |                 |           |                            |              |